# AN13352 Introduction to Flash Resident Bootloader for KE17Z

Rev. 0 — 31 August 2021

Application Note

# 1 Introduction

## 1.1 Overview

The MCU bootloader is a standard bootloader for all Kinetis devices. It provides a standard interface to the device using any of the peripherals supported by the bootloader on a given NXP Kinetis device.

The MCU bootloader is available as source code for custom, flash-based implementations. Example applications are provided to demonstrate how to interface with the bootloader.

#### Contents

| Introduction                      | 1                                                                                                    |
|-----------------------------------|----------------------------------------------------------------------------------------------------|
| Overview                          | 1                                                                                                    |
| Different configurations and      |                                                                                                    |
| release ways                      | 1                                                                                                    |
| Customizing Kinetis Flash loader. | 2                                                                                                    |
| Modifying supported interface     | 3                                                                                                    |
| Modifying other options           | 3                                                                                                    |
| Flash resident bootloader demo    |                                                                                                    |
| example                           | 4                                                                                                    |
| Get flash resident bootloader     |                                                                                                    |
| software                          | 4                                                                                                    |
| Compiling and downloading         | 5                                                                                                    |
| Ruining the flash bootloader      | 6                                                                                                    |
| Reference                         | 8                                                                                                    |
| Revision history                  | 9                                                                                                    |
|                                   | Introduction<br>Overview<br>Different configurations and<br>release ways<br>Customizing Kinetis Flash loader.<br>Modifying supported interface<br>Modifying other options<br>Flash resident bootloader demo<br>example<br>Get flash resident bootloader<br>software<br>Compiling and downloading<br>Ruining the flash bootloader<br>Reference<br>Revision history |

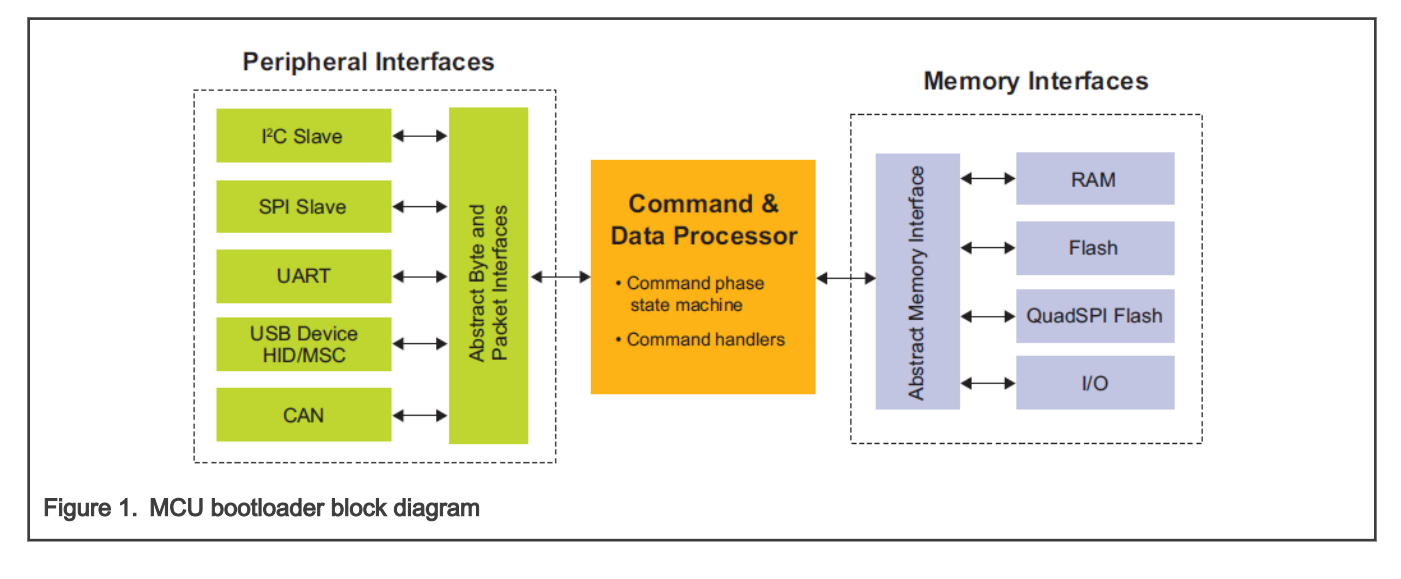

## 1.2 Different configurations and release ways

The MCU bootloader is delivered in two ways:

- · As full source code that is highly configurable
- Pre-programmed by NXP<sup>®</sup> into ROM or flash on selected NXP MCUs

Host-side command line and GUI tools are available to communicate with the bootloader. The MCU bootloader uses startup, header files, and peripheral drivers from MCUXpresso SDK.

NXP provides three kinds of MCU bootloader, as shown in Figure 2.

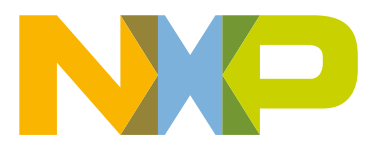

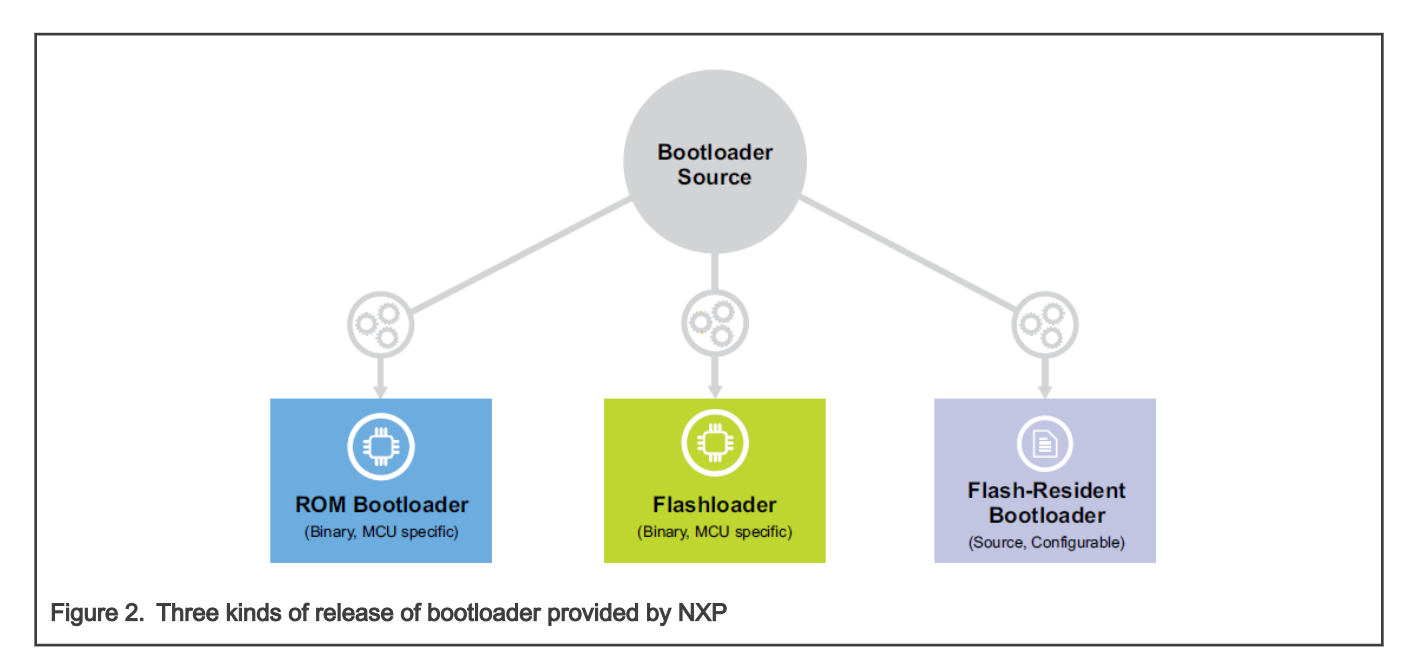

Table 1 describes the main features and differences.

| Table 1. Main lealures and unerences | Table ' | 1. | Main | features | and | differences |
|--------------------------------------|---------|----|------|----------|-----|-------------|
|--------------------------------------|---------|----|------|----------|-----|-------------|

| Bootloader<br>configurations | ROM Bootloader                                              | Flash loader                            | Flash-resident Bootloader                                   |
|------------------------------|-------------------------------------------------------------|-----------------------------------------|-------------------------------------------------------------|
| User case                    | Factory flash programming and field update                  | Factory flash programming               | Field update                                                |
| Delivery                     | Binary preprogrammed in ROM by NXP(User cannot change)      | Binary preprogrammed in flash<br>by NXP | Source code provided in major release                       |
| Supported device             | All Kinetis devices with a boot ROM                         | Select Kinetis devices without a ROM    | Select Kinetis devices                                      |
| Featura                      | Can run at system startup or callable from user application | Always run at system start-up           | Can run at system startup or callable from user application |
|                              | Can jump to user application after peripheral timeout       | Overwritten by user application         | Can jump to user application after peripheral timeout       |

For KE17Z, there is no ROM inside the chip and no factory pre-programmed Flashloader before shipping. NXP provides **flash** resident bootloader. Customers can download MCU flash resident bootloader source code from KE17Z SDK.

For details about different bootloader configurations and release ways, see MCUBOOT: MCU Bootloader for NXP Microcontrollers

## 2 Customizing Kinetis Flash loader

- SDK version: SDK\_2\_10\_0\_FRDM-KE17Z
- IDE used in this application note: Keil V5.3.1
- bootloader\_config.h is located in:

 $\label{eq:mcu-boot} targets \label{eq:mcu-boot} estimates \label{eq:mcu-boot} \label{eq:mcu-boot} \label{eq:mcu-boot}$ 

There are many options to be customized.

## 2.1 Modifying supported interface

MCU flash resident bootloader can be tailored to support different serial interfaces. Modify the instances of the interface, as shown in Figure 3. You can modify those macros to customize according to hardware requirements.

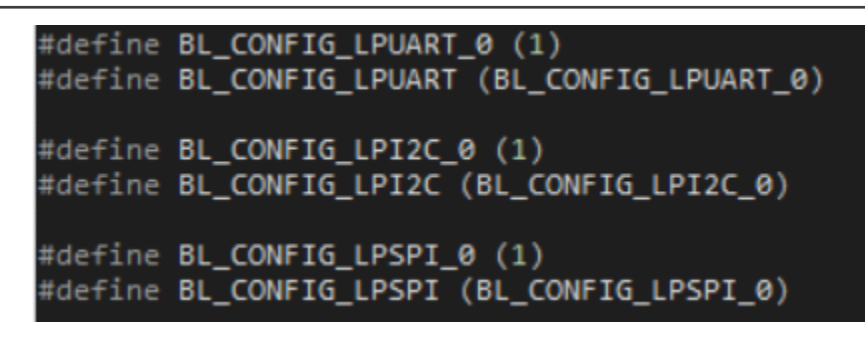

Figure 3. Modify supported interface

## 2.2 Modifying other options

There are some other options that can be customized in **boolotader\_config.h**, as shown in Figure 4.

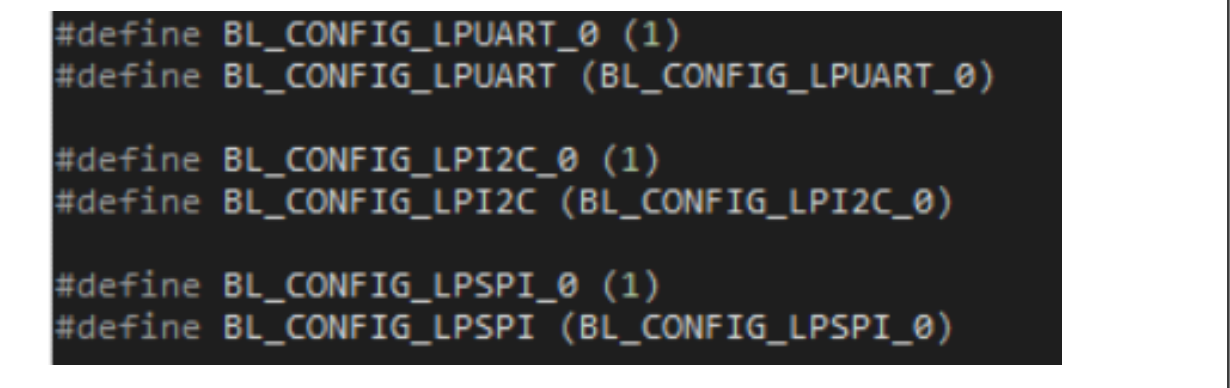

Figure 4. Other bootloader configurations in bootloader\_config.h

| Name                   | Description                                                                                                    |
|------------------------|----------------------------------------------------------------------------------------------------|
| BL_FEATURE_CRC_CHECK   | This option enables/disables the CRC check feature on each command or data package reception. To make sure all packet receptions are correct, set this option to <b>1</b> . |
| BL_FEATURE_FILL_MEMORY | This option enables/disables the filling memory feature. To enable flash program ability, set this option to <b>1</b> .                                                     |
| BL_FEATURE_READ_MEMORY | This option enables/disables the reading memory feature. For a simplest bootloader where users can read your application data, set this option to <b>0</b> .                |
| BL_FEATURE_QSPI_MODULE | For KE17Z, set this option to <b>0</b> .                                                                                                    |

Table continues on the next page ...

| Name                         | Description                                                                |
|------------------------------|----------------------------------------------------------------------------|
| BL_FEATURE_ENCRYPTION        | For KE17Z, set this option to <b>0</b> .                                   |
| BL_FEATURE_UART_AUTOBAUD_IRQ | To enable UART interface autobaud detection feature, set this option to 1. |
| BL_APP_VECTOR_TABLE_ADDRESS  | The default application start address is 0xA000.                           |

Table 2. Description for other bootloader configurations (continued)

## 3 Flash resident bootloader demo example

## 3.1 Get flash resident bootloader software

The Flash resident bootloader source code and example are now as a middleware embedded in MCU SDK.

1. Go to MCUXpresso SDK Dashboard, click Select Board, search KE17Z, and select FRDM-KE17Z, as shown in Figure 5.

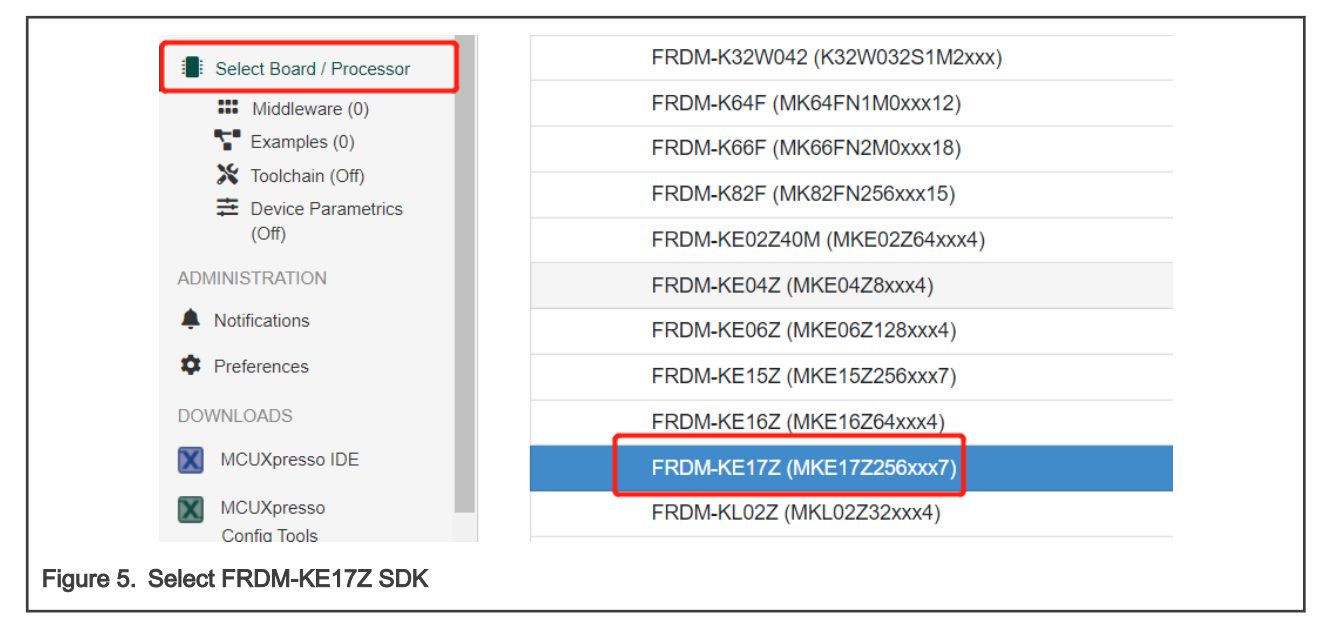

2. Click Build SDK, select mcu-boot, and click Download SDK, as shown in Figure 6.

|           | Filter by                              | y Name, Category, or Description |               |               | Select All                                      |
|-----------|----------------------------------------|----------------------------------|---------------|---------------|-------------------------------------------------|
|           |                                        | Name                             | Category      | Description   |                                                 |
|           |                                        | CMSIS DSP Library                | CMSIS DSP Lib | CMSIS DSP S   | oftware Library                                 |
|           |                                        | FreeMASTER                       | Middleware    | FreeMASTER    | communication driver for 32bit platforms        |
|           |                                        | MCU Boot                         | Middleware    | MCU Bootload  | ler source code                                 |
|           |                                        | NXP Touch Library                | Middleware    | NXP Touch Lib | prary                                           |
|           |                                        | FreeRTOS                         |               | Real-time ope | erating system for microcontrollers from Amazon |
|           |                                        |                                  | [             | Dowr          | nload SDK                                       |
| ire 6. Se | e 6. Select MCU-BOOT as SDK middleware |                                  |               |               |                                                 |

## 3.2 Compiling and downloading

#### 3.2.1 Example project and source code location

#### Table 3. Example project and source code location

| Name                   | Location                                                     | Description                                                                                                    |
|------------------------|--------------------------------------------------------------|----------------------------------------------------------------------------------------------------|
| freedom_bootloa<br>der | \boards\frdmke17z\bootloader_examples\freedom_b<br>ootloader | KE17Z flash loader example project.                                                                                                    |
| led_blinky             | \boards\frdmke17z\demo_apps\led_blinky                       | This is a simple <code>led_blinky</code> demo, but starts at <code>0x0000_00000</code> . To relocate code start address to <code>0xA000</code> , modify the linker file. |
| Mcu-boot               | \middleware\mcu-boot                                         | Mcu-boot source code, PC host source code, PC host binary.                                                                                                    |
| blhost                 | \mcu-boot\bin\Tools\blhost                                   | Precompiled CLI PC host tool for mcu-boot.                                                                                                    |
| KinetisFlashTool       | \middleware\mcu-boot\bin\Tools\KinetisFlashTool              | Precompiled GUI PC host tool for mcu-boot.                                                                                                    |

#### 3.2.2 Compiling demo project

- 1. Compile **freedom\_bootloader** example and download to target board. It is the flash loader demo project. To run the code, reset the MCU after the bootloader programming.
- 2. Open the led\_blinky demo, modify the image code start address from 0x0000\_0000 to 0x0000\_A000 in the linker file, and save the linker file.

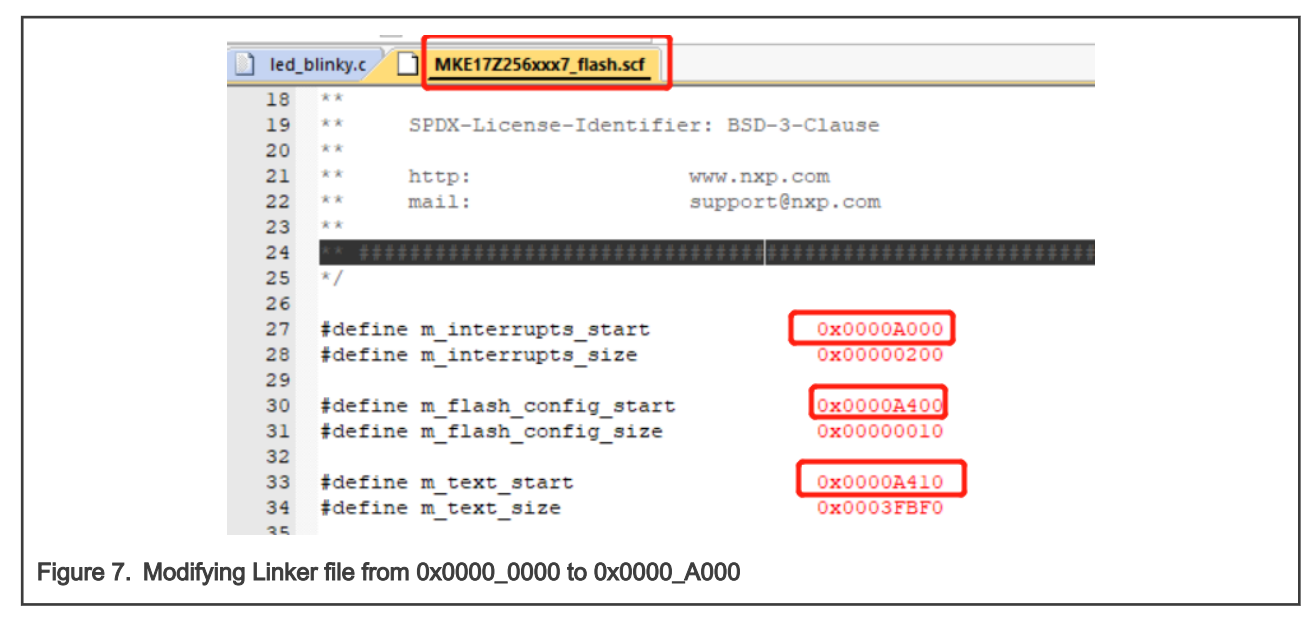

- 3. Compile **led\_blinky** example and create a binary file (.bin) from the output elf. It is the led\_blink demo project used as flash loader application demo.
- 4. Save the led\_blinky.bin to a known location. This binary is used in following sections.

In this application note, copy the binary (led\_blinky.bin) to \middleware\mcu-boot\bin\Tools\blhost\win.

## 3.3 Ruining the flash bootloader

#### 3.3.1 Using KinetisFlashTool

KinetisFlashTool is a GUI wrapper of BLHOST. It is much more intuitive and easy to use. To download application demo (led\_blinky.bin) via KinetiFlashTool, perform the following steps. For more detailed information, see *Kinetis Flash Tool User's Guide* (document MBOOTFLTOOLUG).

- 1. Select UART, COM, and Baud rate. To connect the board, press the Reset button on the board and click Connect.
- 2. If the connection is successful, the status field shows varies information for the target, such as, Flash start address, flash size, RAM start address, and RAM size. It indicates that KinetisFlashTool is connected to flash loader.
- 3. To update the application, select led\_blinky.bin for Image, enter 0xA000 for Target Address, and click Update.

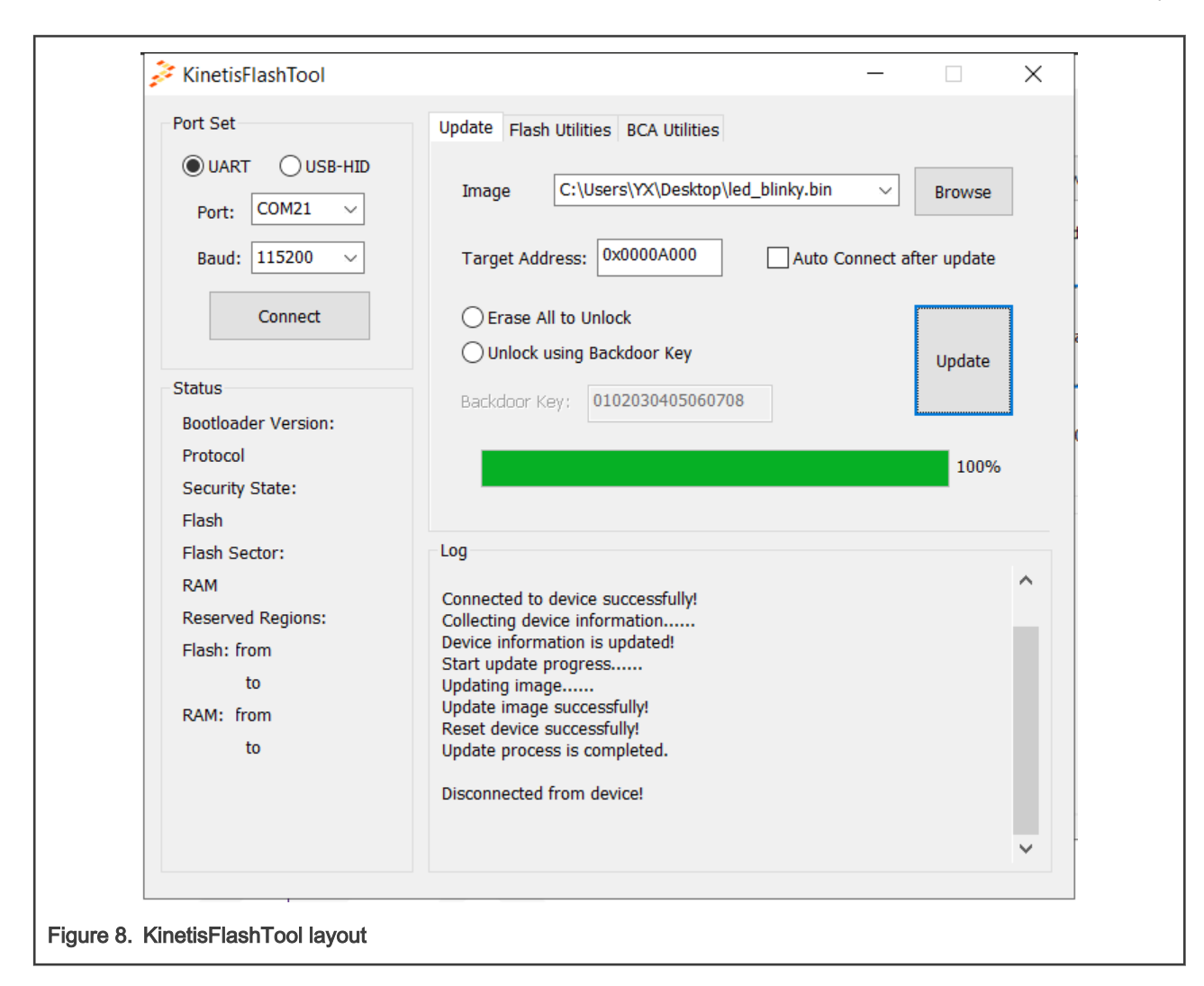

## 3.3.2 Using BLHOST

BLHOST is Command Line Interface (CLI) tool used for PC host to communicate with KinetisBootloader. To use BLHOST to communicate with flash boot loader and download image to the target, perform the following steps.

#### 1. ./blhost.exe -p COMX,115200 get-property 1

Use this command to ping with target. If the connection is OK, the target responds with a **Ping respond packet** message and returns the boot loader version information.

The COMX is the virtual serial port number on your PC. For windows, see device manager for details (eg: COM21).

YX@DESKTOP-DCS8LKP MINGW64 ~/Desktop
\$ ./blhost.exe -p COM21,115200 get-property 1
Ping responded in 1 attempt(s)
Inject command 'get-property'
Response status = 0 (0x0) Success.
Response word 1 = 1258424320 (0x4b020800)
Current Version = K2.8.0
Figure 9. STEP1: BLHOST ping target

#### 2. ./blhost.exe -p COMX,115200 flash-erase-region 0xA000 0xA000

Use this command to erase target memory start from 0xA000 with the size of 0xA000.

```
/X@DESKTOP-DCS8LKP MINGW64 ~/Desktop
//blhost.exe -p COM21,115200 flash-erase-region 0xA000 0xA000
/ing responded in 1 attempt(s)
Inject command 'flash-erase-region'
Successful generic response to command 'flash-erase-region'
Response status = 0 (0x0) Success.
```

Figure 10. SETP2: BLHOST erase flash

3. ./blhost.exe -p COMX,115200 write-memory 0xA000 led\_blinky.bin.

Use this command to download led\_blinky.bin to the target at 0xA000.

YX@DESKTOP-DCS8LKP MINGW64 ~/Desktop \$ ./blhost.exe -p COM21,115200 write-memory 0xA000 led\_blinky.bin Ping responded in 1 attempt(s) Inject command 'write-memory' Preparing to send 4136 (0x1028) bytes to the target. Successful generic response to command 'write-memory' (1/1)100% Completed! Successful generic response to command 'write-memory' Response status = 0 (0x0) Success. Wrote 4136 of 4136 bytes.

Figure 11. SETP3: BLHOST fill memory

4. ./blhost.exe -p COMX,115200 execute 0xA000 0 0

Use this command to boot the application at 0xA000 and jump to led\_blinky.

```
YX@DESKTOP-DCS8LKP MINGW64 ~/Desktop
$ ./blhost.exe -p COM21,115200 execute 0xA000 0 0
Ping responded in 1 attempt(s)
Inject command 'execute'
Successful generic response to command 'execute'
Response status = 0 (0x0) Success.
```

Figure 12. SETP4: BLHOST execute

## 4 Reference

- 1. blhost User's Guide (document MCUBLHOSTUG)
- 2. MCUBOOT: MCU Bootloader for NXP Microcontrollers
- 3. Getting Started with the MCU Flashloader (document MBOOTFLASHGS)
- 4. Kinetis Flash Tool User's Guide (document MBOOTFLTOOLUG)
- 5. Introduction to Kinetis Flashloader for KM35 (document AN12888)

# 5 Revision history

| Rev. | Date           | Description     |
|------|----------------|-----------------|
| 0    | 31 August 2021 | Initial release |

How To Reach Us Home Page: nxp.com Web Support: nxp.com/support Limited warranty and liability — Information in this document is provided solely to enable system and software implementers to use NXP products. There are no express or implied copyright licenses granted hereunder to design or fabricate any integrated circuits based on the information in this document. NXP reserves the right to make changes without further notice to any products herein.

NXP makes no warranty, representation, or guarantee regarding the suitability of its products for any particular purpose, nor does NXP assume any liability arising out of the application or use of any product or circuit, and specifically disclaims any and all liability, including without limitation consequential or incidental damages. "Typical" parameters that may be provided in NXP data sheets and/or specifications can and do vary in different applications, and actual performance may vary over time. All operating parameters, including "typicals," must be validated for each customer application by customer's technical experts. NXP does not convey any license under its patent rights nor the rights of others. NXP sells products pursuant to standard terms and conditions of sale, which can be found at the following address: nxp.com/SalesTermsandConditions.

**Right to make changes** - NXP Semiconductors reserves the right to make changes to information published in this document, including without limitation specifications and product descriptions, at any time and without notice. This document supersedes and replaces all information supplied prior to the publication hereof.

Security — Customer understands that all NXP products may be subject to unidentified or documented vulnerabilities. Customer is responsible for the design and operation of its applications and products throughout their lifecycles to reduce the effect of these vulnerabilities on customer's applications and products. Customer's responsibility also extends to other open and/or proprietary technologies supported by NXP products for use in customer's applications. NXP accepts no liability for any vulnerability. Customer should regularly check security updates from NXP and follow up appropriately. Customer shall select products with security features that best meet rules, regulations, and standards of the intended application and make the ultimate design decisions regarding its products and is solely responsible for compliance with all legal, regulatory, and security related requirements concerning its products, regardless of any information or support that may be provided by NXP. NXP has a Product Security Incident Response Team (PSIRT) (reachable at PSIRT@nxp.com) that manages the investigation, reporting, and solution release to security vulnerabilities of NXP products.

NXP, the NXP logo, NXP SECURE CONNECTIONS FOR A SMARTER WORLD, COOLFLUX,EMBRACE, GREENCHIP, HITAG, ICODE, JCOP, LIFE, VIBES, MIFARE, MIFARE CLASSIC, MIFARE DESFire, MIFARE PLUS, MIFARE FLEX, MANTIS, MIFARE ULTRALIGHT, MIFARE4MOBILE, MIGLO, NTAG, ROADLINK, SMARTLX, SMARTMX, STARPLUG, TOPFET, TRENCHMOS, UCODE, Freescale, the Freescale logo, AltiVec, CodeWarrior, ColdFire, ColdFire+, the Energy Efficient Solutions logo, Kinetis, Layerscape, MagniV, mobileGT, PEG, PowerQUICC, Processor Expert, QorlQ, QorlQ Qonverge, SafeAssure, the SafeAssure logo, StarCore, Symphony, VortiQa, Vybrid, Airfast, BeeKit, BeeStack, CoreNet, Flexis, MXC, Platform in a Package, QUICC Engine, Tower, TurboLink, EdgeScale, EdgeLock, elQ, and Immersive3D are trademarks of NXP B.V. All other product or service names are the property of their respective owners. AMBA, Arm, Arm7, Arm7TDMI, Arm9, Arm11, Artisan, big.LITTLE, Cordio, CoreLink, CoreSight, Cortex, DesignStart, DynamIQ, Jazelle, Keil, Mali, Mbed, Mbed Enabled, NEON, POP, RealView, SecurCore, Socrates, Thumb, TrustZone, ULINK, ULINK2, ULINK-ME, ULINK-PLUS, ULINKpro, µVision, Versatile are trademarks or registered trademarks of Arm Limited (or its subsidiaries) in the US and/or elsewhere. The related technology may be protected by any or all of patents, copyrights, designs and trade secrets. All rights reserved. Oracle and Java are registered trademarks of Oracle and/or its affiliates. The Power Architecture and Power.org word marks and the Power and Power.org logos and related marks are trademarks and service marks licensed by Power.org. M, M Mobileye and other Mobileye trademarks or logos appearing herein are trademarks of Mobileye Vision Technologies Ltd. in the United States, the EU and/or other jurisdictions.

© NXP B.V. 2021.

All rights reserved.

For more information, please visit: http://www.nxp.com For sales office addresses, please send an email to: salesaddresses@nxp.com

> Date of release: 31 August 2021 Document identifier: AN13352

# arm